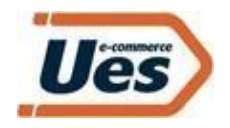

# SISTEMA DE GESTIÓN DE ENVÍOS - UES

Manual de uso.

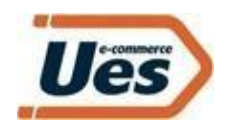

## I. <u>INICIO DE SESIÓN.</u>

El acceso se realiza a través a través del Centro de Clientes en el sitio web de UES: *https://www.ues.com.uy/clientes.html* 

El usuario y contraseña inicial será proporcionado por el ejecutivo de servicio habitual.

| Ues                                      |                                     |
|------------------------------------------|-------------------------------------|
|                                          | Acceso usuarios                     |
| Sistema de gestión de envíos             | Email                               |
| Ingrese sus credenciales a continuación. | Controsena                          |
|                                          | Olvidé mi contraseña Iniciar sesión |
|                                          |                                     |
| e 2020 Bladock                           |                                     |

# II. DIRECCIÓN FRECUENTE.

En el campo *"Mi cuenta > Ajustes"* figurará la dirección del cliente. En esa dirección se devolverán aquellos paquetes que hayan cumplido el proceso de envío sin poder concretarse la entrega.

Se podrá eliminar la precargada y agregar una nueva.

| Ues                | « |                       |          |                          | Q Hola,                                           |
|--------------------|---|-----------------------|----------|--------------------------|---------------------------------------------------|
| 🚡 Dashboards       |   | Ajustes               |          |                          |                                                   |
| CENTRO DE CLIENTES |   | Perfil                |          | Integración              |                                                   |
| Actividades        | ۲ | ID Nombre             |          | Utilice esta área para d | lefinir los parámetros de integración externa con |
| Reportes           | 2 | 7157 UES              |          | los servicios de UES par | a este cliente.                                   |
| Ajustes            | ~ | Direcciones Servicios |          | Acceso Notificació       | ones                                              |
| Usuarios           |   | # Calle/Numero        | Acciones | Usuario                  | Token                                             |
| CUENTA             |   | 1583643 Av Burgues    | ۰        |                          |                                                   |
| 🛞 Cerrar sesión    |   | Agregar dirección     |          |                          | Guardiar                                          |
|                    |   |                       |          |                          |                                                   |
|                    |   | 2021 © Bladock        |          |                          | Contactar a soporte                               |

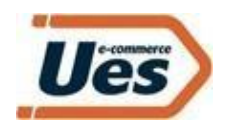

## III. <u>CREACIÓN DE USUARIOS.</u>

En *"Mi Cuenta > Usuarios"* se podrán agregar otros usuarios para que puedan acceder con los mismos permisos al Centro de Clientes.

Los datos requeridos serán nombre, mail y password.

# IV. <u>CREACIÓN DE ENVÍOS.</u>

## Creación envíos individuales.

En "*Actividades > Crear Envío*" se podrán emitir los envíos de forma individual.

| Paso 1: Dar | <sup>-</sup> click en | actividades. |
|-------------|-----------------------|--------------|
|-------------|-----------------------|--------------|

| Ues                      | Clientes Buscar gulos O Hok                | , Octavio Marziotte 🔒 |
|--------------------------|--------------------------------------------|-----------------------|
| Dashboards               | Dashboards                                 |                       |
| Actividades     Reportes | Bienvenido UES                             |                       |
| 🖳 Mi cuenta              | No nay wagets para masarar por el momento. |                       |
| OPERATIVA                |                                            |                       |
| 💭 Clientes               |                                            |                       |
| 🕙 Guias                  |                                            |                       |
| CUENTA                   |                                            |                       |
| 🛞 Cerrar sesión          |                                            |                       |
|                          |                                            |                       |
|                          |                                            |                       |
|                          |                                            |                       |
|                          |                                            |                       |
|                          |                                            |                       |
|                          |                                            |                       |
|                          | 2021 © Bladock                             | Contactar a soporte   |

Paso 2: Se desplegará un menú y seleccionar "Crear envío".

| Ues «               | Clientes Buscarguías                        |                     |
|---------------------|---------------------------------------------|---------------------|
|                     | Dashboards                                  |                     |
| Dashboards          |                                             |                     |
| 🕮 Actividades 🗸 🗸   |                                             |                     |
| Crear envío         | Bienvenido UES                              |                     |
| Ver guías           | No hay widgets para mostrar por el momento. |                     |
| Levantes            |                                             |                     |
| Crear guías por CSV |                                             |                     |
| Reportes >          |                                             |                     |
| 🕄 Micuenta >        |                                             |                     |
|                     |                                             |                     |
| OPERATIVA           |                                             |                     |
| 🖳 Clientes >        |                                             |                     |
| 🔄 Guias >           |                                             |                     |
|                     |                                             |                     |
| CUENTA              |                                             |                     |
| 🛞 Cerrar sesión     |                                             |                     |
|                     |                                             |                     |
|                     |                                             |                     |
|                     |                                             |                     |
|                     |                                             |                     |
|                     | 2021 © Bladock                              | Contactar a soporte |

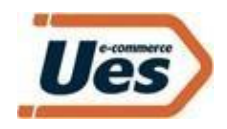

**Paso 3:** Completar los campos de acuerdo con los siguientes ítems:

- ✤ Referencia envío: número interno para hacer seguimiento. (Ejemplo: Nº pedido, de compra, de orden, etc.).
- Comentario (opcional): Indicación de alguna referencia del domicilio o del envío.
- Entrega dirección:

   Dirección remitente: elegir la dirección frecuente precargada (domicilio del cliente corporativo donde se haría la eventual devolución en caso de no cumplirse el proceso de envío sin poder concretar entrega).
   Dirección entrega: indicar dirección del destinatario colocando calle, número de

-Dirección entrega: indicar dirección del destinatario colocando calle, número de puerta, apto, localidad y departamento.

Servicio:

UES Estándar 24: envíos dentro de Montevideo.

UES Estándar 24 INT: envíos a todas las capitales departamentales del país. UES 3 días – 72 horas hábiles: envíos a todas las demás localidades del interior fuera de las capitales departamentales.

- Entrega en Pick Up: seleccionar el punto Pick Up o Xpres donde el destinatario retirará su paquete.
- Nombre, teléfono y mail del destinatario. Tanto el teléfono como mail, si bien no son campos obligatorios son fundamentales para agilizar la entrega. En el mail por ejemplo cada destinatario recibirá notificaciones automáticas con cada movimiento de su envío.
- ✤ Guías: dar click en "+" agregando la etiqueta.
- ✤ Finalmente click en "Guardar".

| ar envío                                            |                                                                   |                                                                                                    |                                    |
|-----------------------------------------------------|-------------------------------------------------------------------|----------------------------------------------------------------------------------------------------|------------------------------------|
| Detalles del envío                                  |                                                                   | Quien recibe                                                                                              |                                    |
| Referencia envío *                                  |                                                                   | Nombre Teléfono                                                                                           |                                    |
| Comentario                                          |                                                                   | E-Moil                                                                                                    |                                    |
| ● Entrega dirección () Entrega Pick-                | Up UES                                                            |                                                                                                    |                                    |
| Dirección remitente * - Seleccione una direción 🗸 + | Dirección entrega *           - Seleccione una direción         + | Guias                                                                                                    | +                                  |
| Servicio *                                          |                                                                   | Agregue las guias que van a formar parte del envío,<br>creacioón podrá ver un resumen con las etiquetas g | una vez finalizada la<br>eneradas. |
| Complete los datos necesarios                       | ~                                                                 | # Referencia/Datos                                                                                        | Acciones                           |
|                                                     |                                                                   | No hay guías, presione "+" para comen                                                                     | zar a agregar.                     |

#### Creación envíos masivos.

En "*Actividades > Crear guías por CSV*" se podrán crear envíos de forma masiva (varios envíos en simultáneo).

Paso 1: descargar la plantilla seleccionando "click aquí".

Crear guías por CSV

| Para utilizar esta herramienta es necesario utilizar la plantilla de guías. Para descargarla haz click aquí. |       |
|----------------------------------------------------------------------------------------------------|-------|
| Listado de CSV                                                                                               | Nuevo |
|                                                                                                    |       |

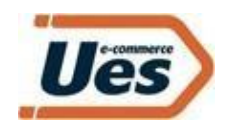

**Paso 2**: Se descarga el CVS y se deben completar los siguientes campos:

- 1. Nº Pedido: número de seguimiento interno que identifica a la compra.
- 2. Empaque
- 3. Departamento
- 4. Localidad
- 5. Tipo de envío: Domicilio o Pick Up
- 6. Servicio: UES Estándar 24, UES Estándar 24 INT, UES 3 días 72 horas hábiles.
- 7. Pick Up: en caso de que en el tipo de envío se haya seleccionado Pick Up, en ese campo se elige del listado donde retirará el destinatario.
- 8. Destinatario: Nombre y apellido
- 9. Calle
- 10. Número de puerta
- 11. Número de apartamento
- 12. Teléfono
- 13. Mail
- 14. Comentarios referentes a la dirección (opcional)

**Paso 3**: Guardar el archivo en la pc en formato CSV y luego cargarlo en el Sistema de Gestión haciendo click en "*Nuevo*"

**Paso 4**: Una vez el archivo sea cargado se deberá clickear cada envío creado y en el campo *"Acción"* se dará elegirá *"Crear guías > Aplicar"*.

Paso 5: Una vez creadas se podrán visualizar en color verde los números de seguimiento generadas correctamente y figurarán en color rojo si posee algún error y no pudo ser creada.
Paso 6: Seleccionar las guías correctamente creadas y en el campo "Acción" seleccionar "Descargar etiquetas > Aplicar". Las que serán descargadas en la pc y luego podrán ser impresas y pegadas en el artículo pertinente.

### V) SEGUIMIENTO DE ENVÍOS:

En "*Actividades >Ver guías*" se podrán verificar el tracking de cada envío por número de seguimiento o referencia. En caso de no contar con ese número se puede filtrar por otros campos de búsqueda como por ejemplo nombre, teléfono, dirección, rango de fechas, etc.

| Ues         | «    |                     |                               |                |                  | Q Hola,          |  |
|-------------|------|---------------------|-------------------------------|----------------|------------------|------------------|--|
|             | X    | /er guías           |                               |                |                  |                  |  |
|             |      | 461 Resultados      |                               |                |                  | Filtrar Exportar |  |
| Actividades | •    | Guía/Referencia     | Nombre (Destinatario)         | Dirección      |                  | Envio            |  |
|             |      |                     |                               |                |                  |                  |  |
| Ver gulas   |      |                     |                               |                |                  |                  |  |
|             |      | Celular             | Departamento                  | Localidad      |                  | Desde            |  |
|             |      |                     | - seleccione un depundmento - |                | 5.5.             |                  |  |
|             | 6    | Hasta               |                               |                |                  |                  |  |
|             | - 32 |                     |                               |                |                  |                  |  |
|             |      |                     |                               | Buscar         |                  |                  |  |
|             |      |                     |                               |                |                  |                  |  |
|             |      |                     |                               |                |                  | 2 2 4 5 10 X X   |  |
|             |      |                     |                               |                |                  |                  |  |
|             |      | Nro                 | Envio                         | Cliente        | Creado           | Estado           |  |
|             |      | Ver UES0004186614   | ENV2443298                    | Chérie Bou SRL | 24/11/2020       | ENTREGADIO       |  |
|             |      | Ver UESD004186630   | ENV2443314                    | Chérie Bou SRL | 24/11/2020       | ENTREGADO        |  |
|             |      | Ver UES0004191574   | ENV2448001                    | Chérie Bou SRL | 24/11/2020       | CREADO           |  |
|             |      | Line and the second | 100100 2 2000 2 2             | PLACE No. PRO  | is a furthermore | CONCASION .      |  |

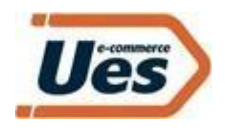

# <u>VI) REPORTES</u>

En "*Reportes > Guías*" se podrán generar y exportar reportes de envíos dentro del rango de fechas deseado.

| 斺 Dashboards         | Guías        |            |                 |          |
|----------------------|--------------|------------|-----------------|----------|
| CENTRO DE CLIENTES   | 0 Resultados |            |                 | Exportar |
| Actividades >        | Desde        | Hasta      |                 |          |
| Reportes ~           | 01/08/2022   | 09/08/2022 | Generar reporte |          |
| Guías                |              |            |                 |          |
| Encuestas            | Id           |            |                 |          |
| Reportes Disponibles |              |            |                 |          |
| <u> Mi</u> cuenta >  |              |            |                 |          |
| <u>∬</u> Clientes →  |              |            |                 |          |
| CUENTA               |              |            |                 |          |
| 🛞 Cerrar sesión      |              |            |                 |          |